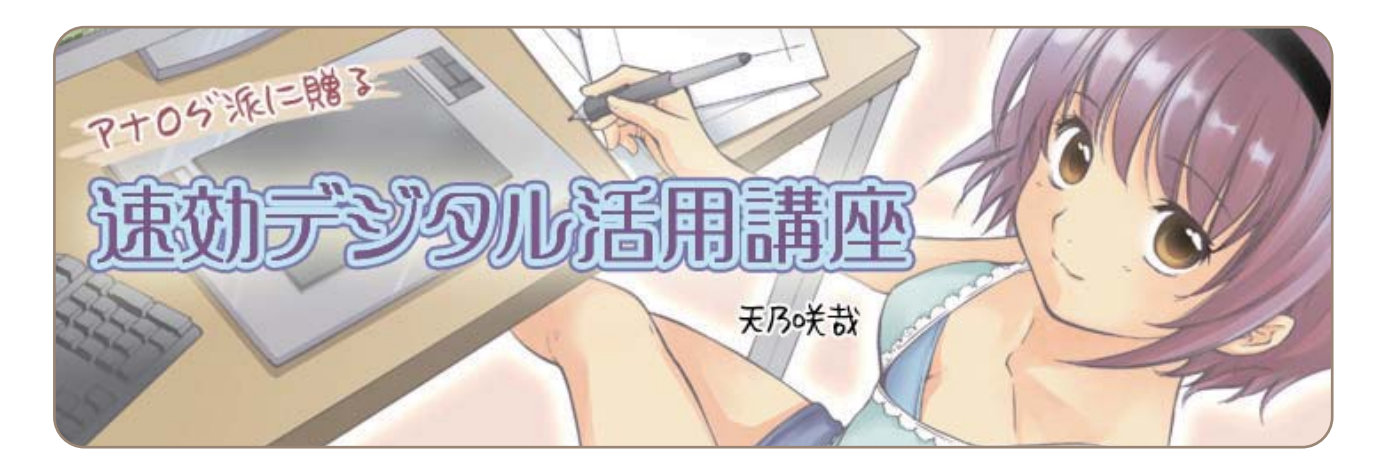

# 第4回 便利フォルダで、効率的に仕上げ作業(2)

第3回に続き、トーン処理の方法から始めます。 トーンのベタ貼りは一通り終わったので、次は影の貼り方や重ね貼り・削りなど、色々な小技の使い方です。 前回までの講座内容を反映させた、教材データを用意しました。 WEBサイトより教材データ「第4回教材データ」をダウンロードしてお使いください。

#### 第4回教材データ

「第4回教材データ」をお使いください。第1回~第3回の実習内容と今回から使用する「便利フォルダ」が、 あらかじめ読み込まれています。

WEBサイトより教材データ「第4回教材データ」をダウンロードしてお使いください。 URL http://www.comicstudio.net/cs40/lecture/quick/

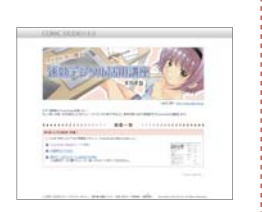

## 影トーンを貼る

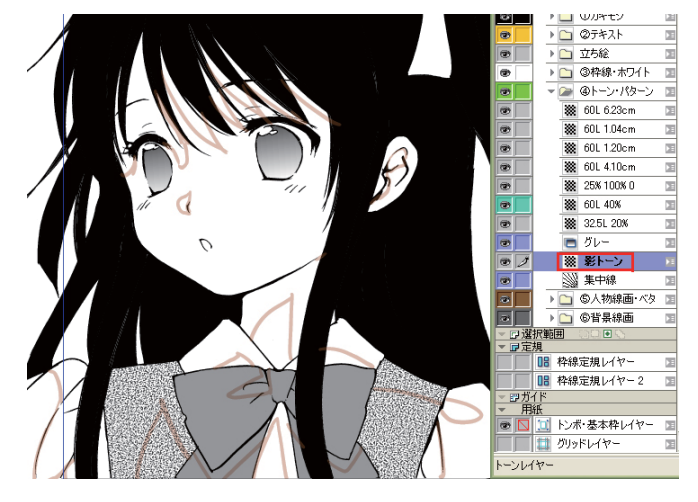

[塗りつぶし] 🛃 ツールで影部分を塗り、[閉領域フィル] 🛃 ツールで隙間を埋めます。

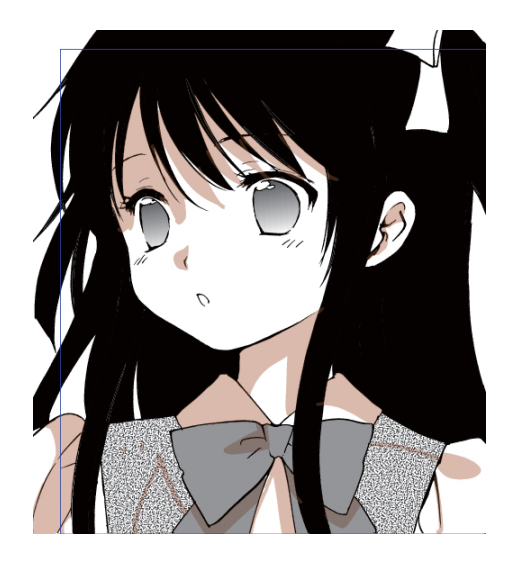

[塗りつぶし] ツールが漏れてしまう場合 濃度の薄いトーンだと地色との許容誤差が少なく、塗り漏 れる場合があります。 [ツールオプション]の[色の許容誤差]の数値を0にしてみ ましょう。

**砂や柄トーン上に塗りつぶしができない** 砂トーンのレイヤーを非表示にして、塗りつぶしましょう。

[ペン]→[塗りつぶし]を使わず、[筆]ツール などで塗るようにトーンを貼る方法もあります。 毛先など少しずつ細くなる部分は、[筆]ツールで [ツールオプション]の[抜き]にチェックを入れて 行うと簡単です。上手く弧を描けないときは、 [補正]のチェックをはずします。

[筆] ツールはどこにあるの? [ペン]のツールオプションの中にあります。

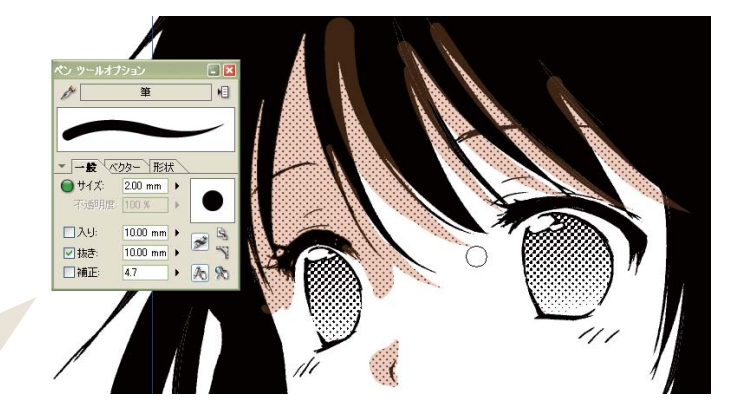

はみ出さないように二重貼りする

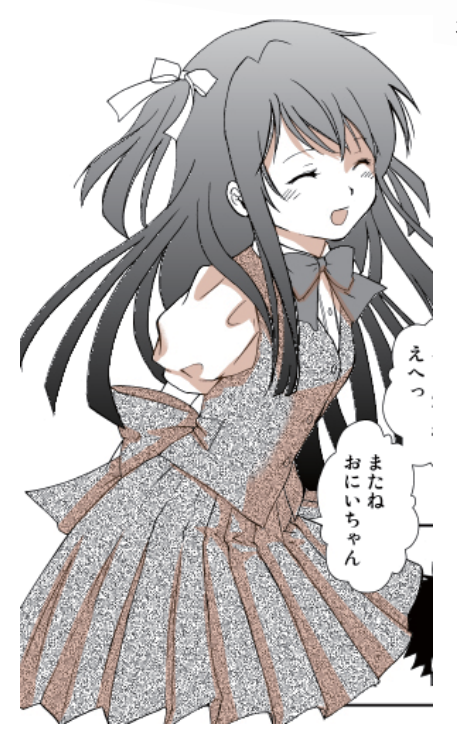

複雑な服のトーン上に、はみ出さないように影を貼る方法です。

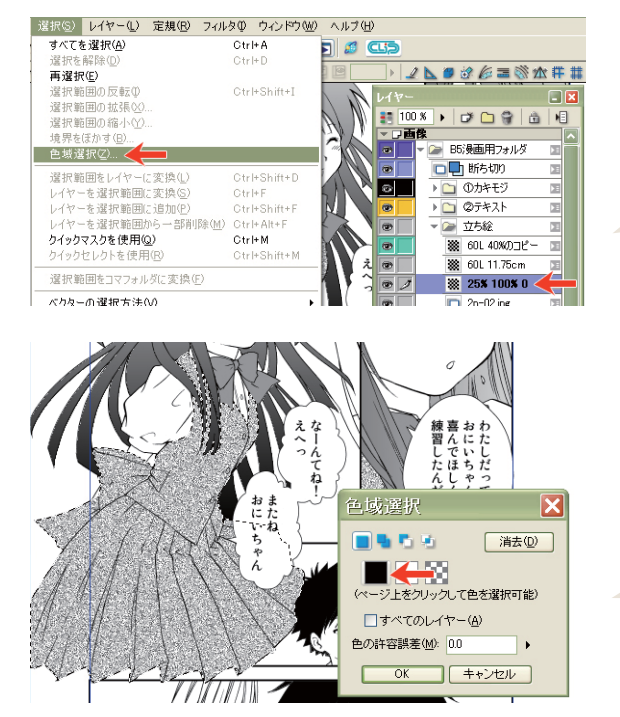

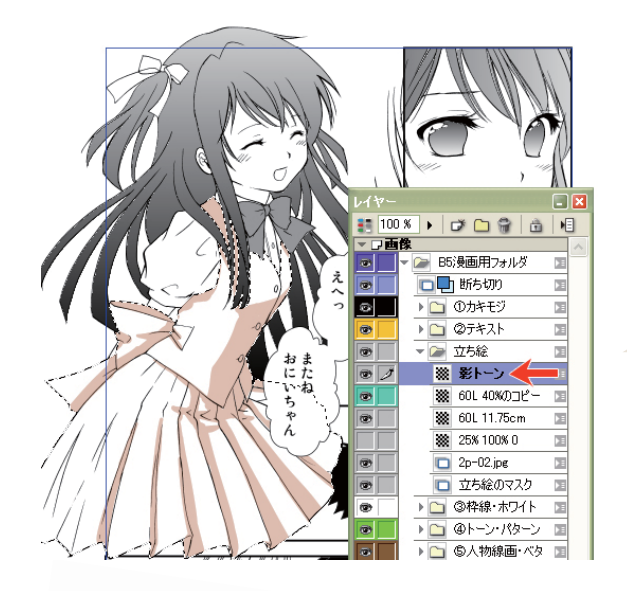

## ペンや筆以外の貼り方

[折れ線] ▶ ツールの [ツールオプション] にある、 [図形の内部を塗りつぶす] にチェックを入れます。 [折れ線] ツールは、 [ツール] パレットにある [直線] ツールを長くクリックすると表示されます。

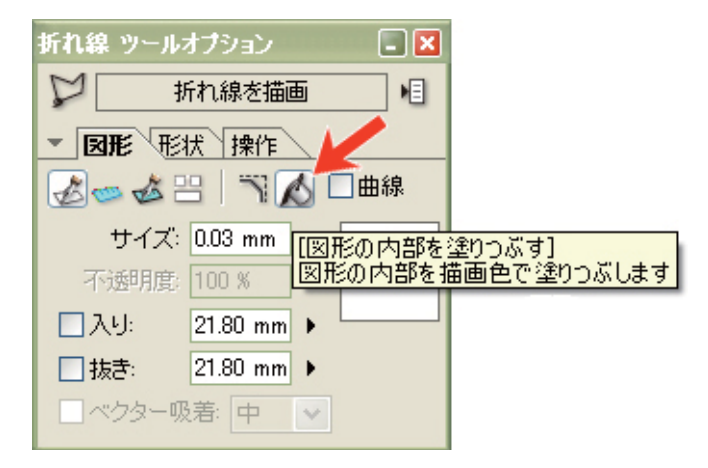

制服のトーンレイヤー上で、[選択]→[色域選択]

使いたいレイヤーが、どこにあるかわからない [レイヤー選択] (メリールで画面をクリックすると、見つ かります。 ここでは、制服に貼ったトーンの上をクリックしています。

[黒]を選ぶと、トーンの部分が選択されました。 このとき、[すべてのレイヤー]のチェックは、はずします。

レイヤーに描画されている領域の選択範囲を作 成したい!?

トーンレイヤー上で[Alt]を押しながらクリックして下さい。

[影トーン]レイヤー上で、[ペン]や[筆]などを使い、影 を付けていきます。

影トーン上に塗れない!? 「立ち絵」フォルダにも、[影トーン]レイヤーを作って下さい。

トーンを貼りたい所を、カチカチと囲みます。

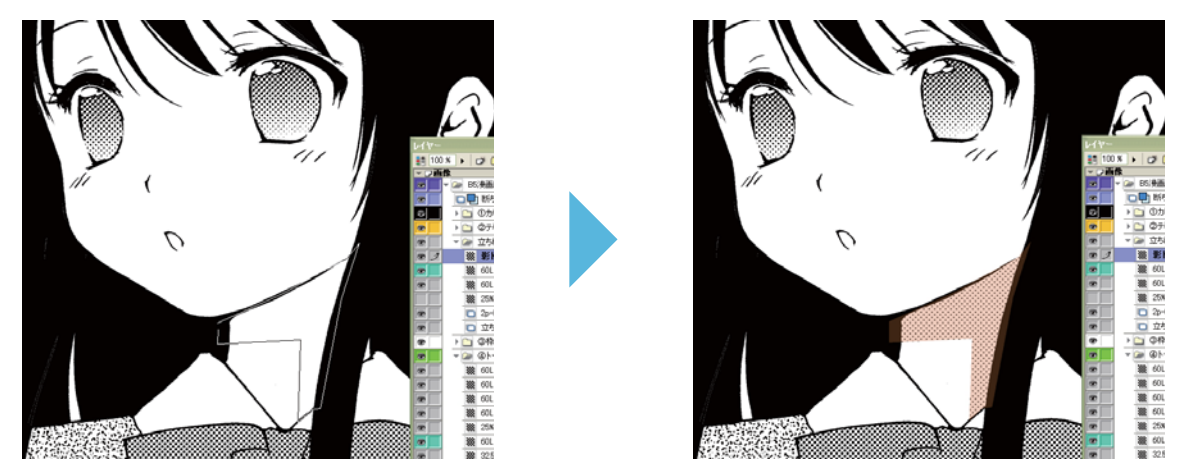

[折れ線ツールオプション]の[曲線]にチェックを入れると、滑らかな輪郭でトーンが貼れます。

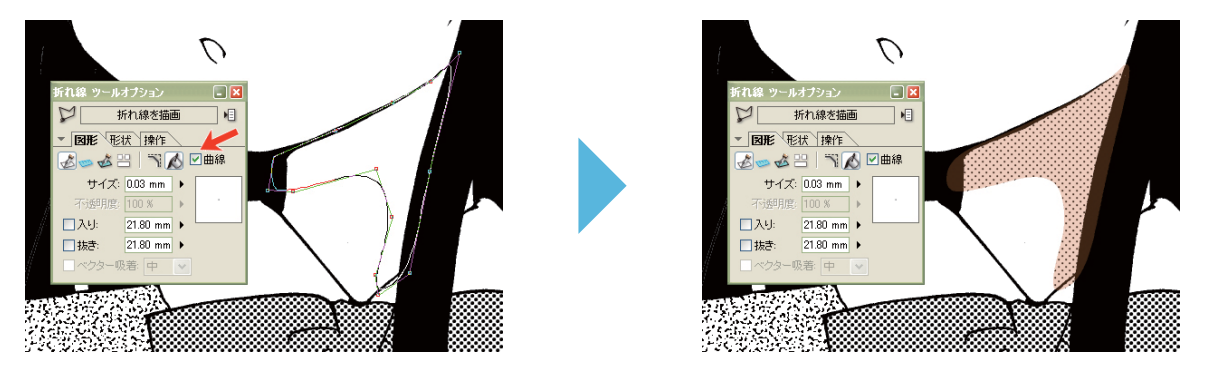

## はみだしの処理

●[消しゴム] 2 ツールで消す。

●[塗りつぶし] ▲ ツールのインクを[透明]にして、はみ出した部分をクリックすると、キレイに消えます。 ここでは、透明インクの[塗りつぶし] ツールを使用してクリックします。

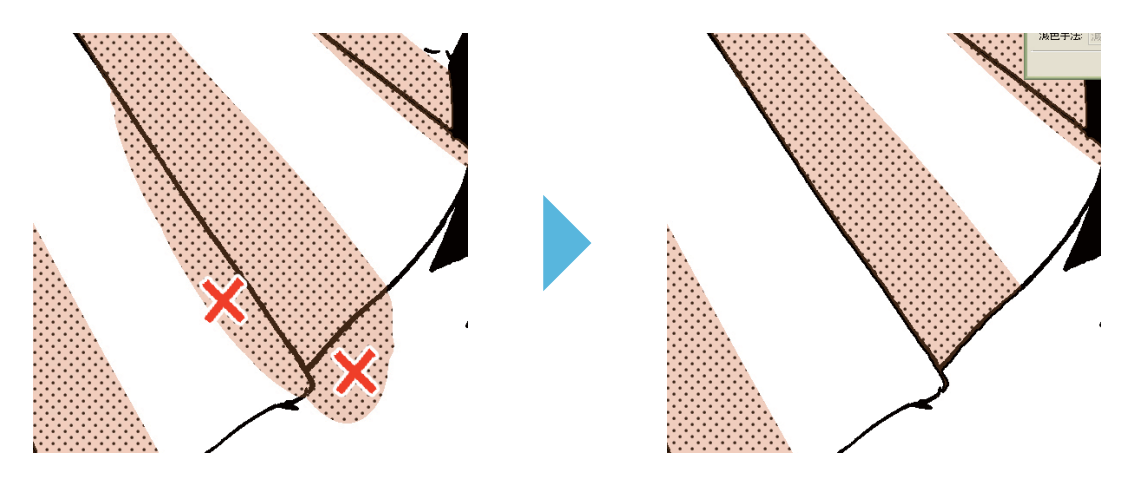

## 他のトーンと重ならない貼り方

ここで便利なのが、[閉領域フィル]] ツールです。

[ツールオプション]→[塗り]→対象色を[白と透明のみに描画]すると、細かい箇所でも、他のトーンと重ならず にトーンが貼れます。

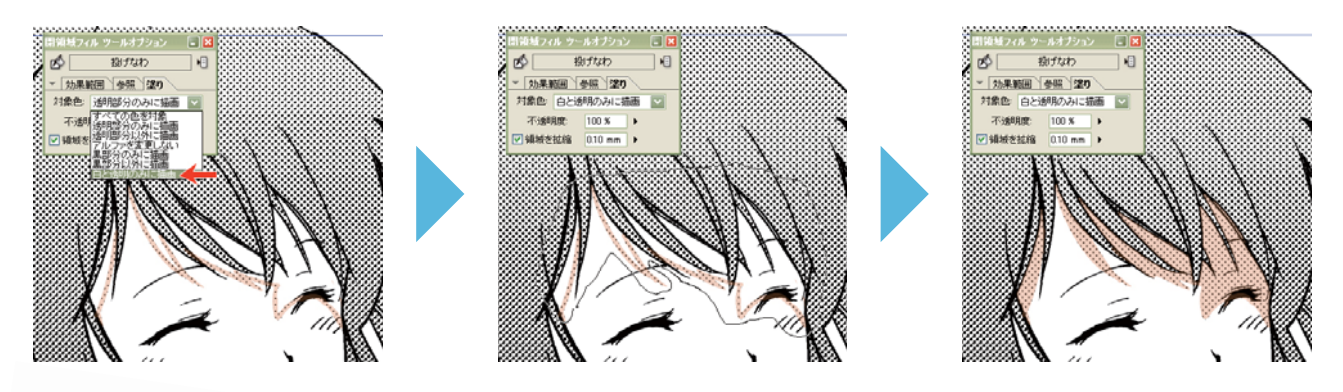

トーンを削る

アナログでは難しかったトーンの削りも、[パターンブラシ] シリールを使うと、簡単に早くできます。よく使われる パターンはこちらです。

砂目ほわ

細かく淡い削り。広い範囲を薄く削るのに向いています。

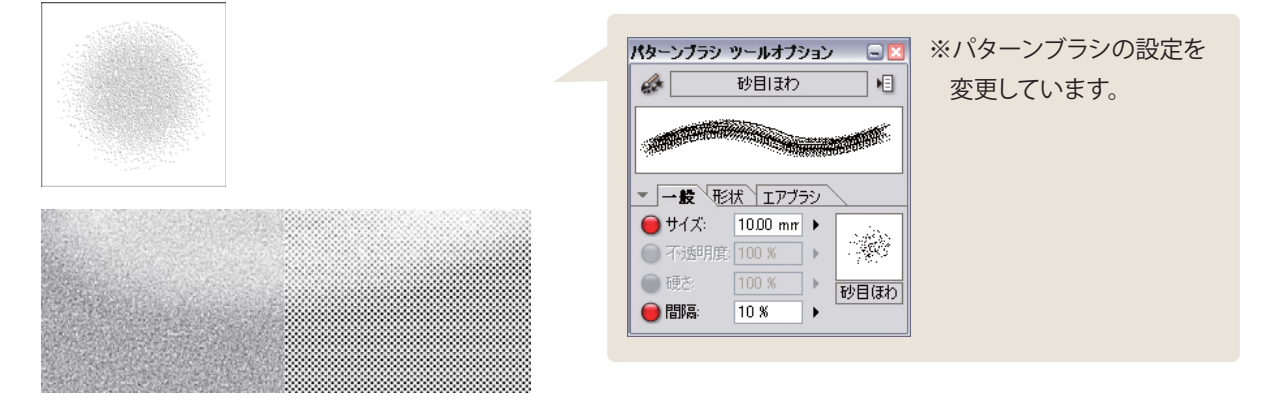

(砂目ほわ・黒)

広い範囲も細かい箇所も、失敗が少なく削れます。オススメです。

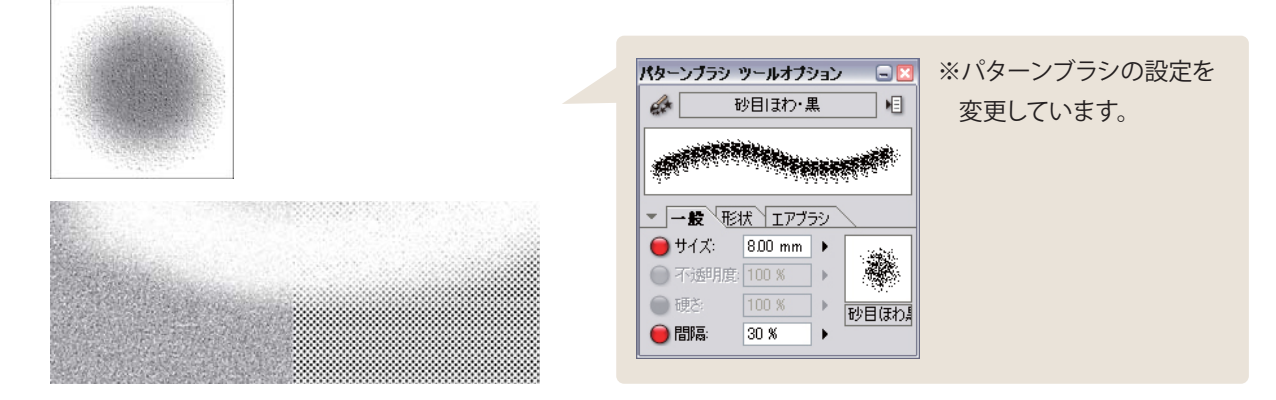

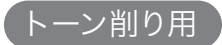

削り跡をクッキリ見せたい方にオススメ。アミトーンだと、汚くなることもあります。

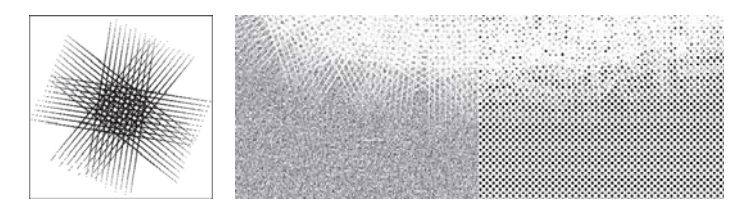

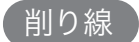

#### アナログに一番近い削り。カケアミっぽく削れます。

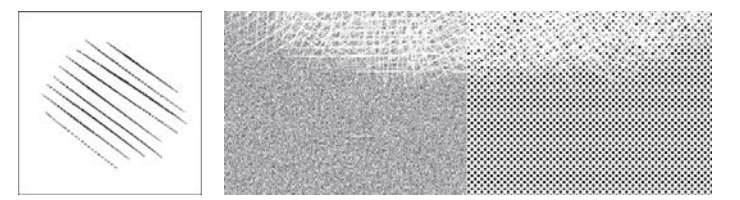

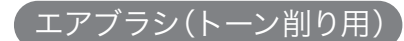

#### 点描で削れます。細かい削り向き。

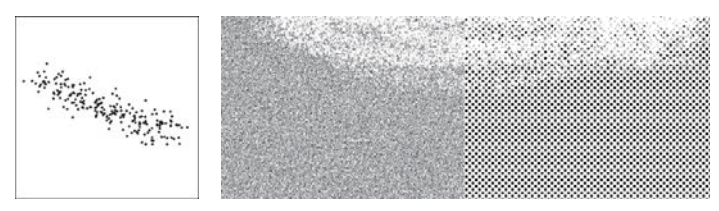

今回は、一番手軽な[砂目ほわ・黒]を使います。パターンブラシの設定を変更します。

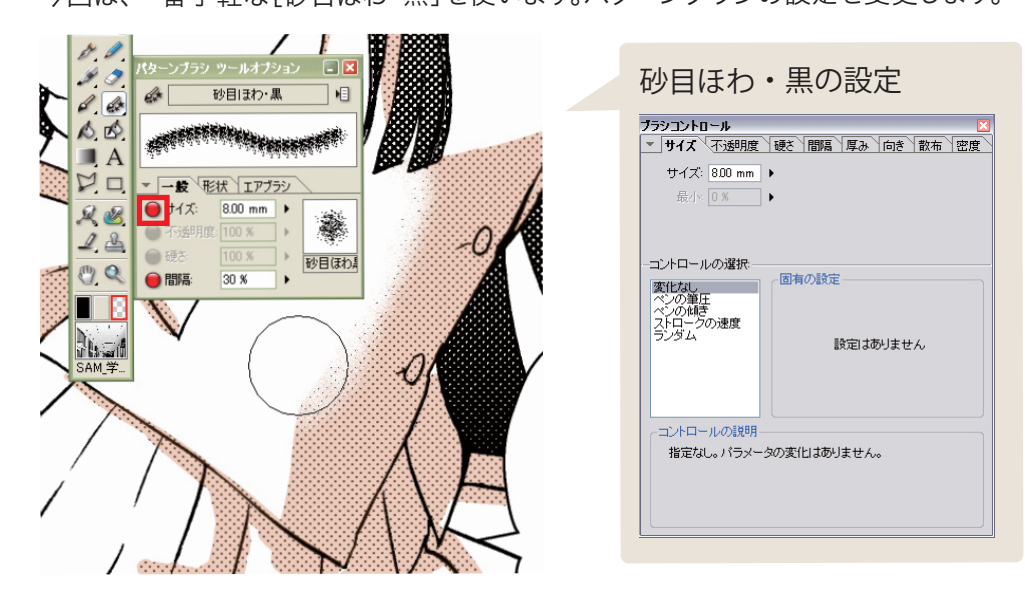

インクの[透明]を選択して、[トーンレイヤー]の上に描いていきます。部分的に削ってぼかすと、質感が増しますね。

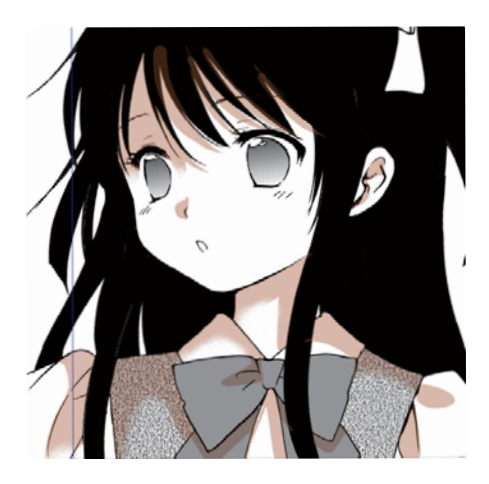

モニター上では、ちゃんと削れているように見えても、100%に拡大すると、 端が削れていない場合があります。気をつけましょう。

> アナログ原稿にカッターで削るのと同じようにしたい、こだわり派の 方は、[ペン] ツールに透明のインクを使って削ります。

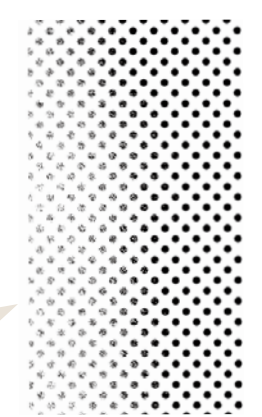

色々なトーンの小技

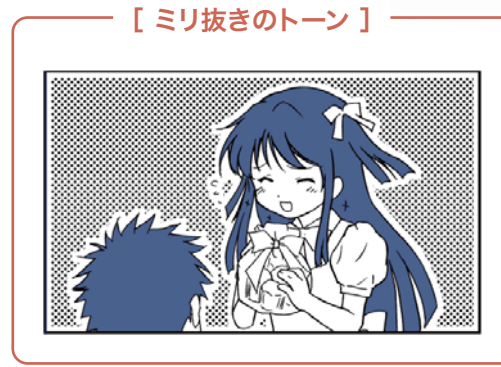

このような1mm余白のあるトーンは、[塗りつぶし] ツールの領域の拡張を-1.00mmにするだけで簡 単に貼れます。

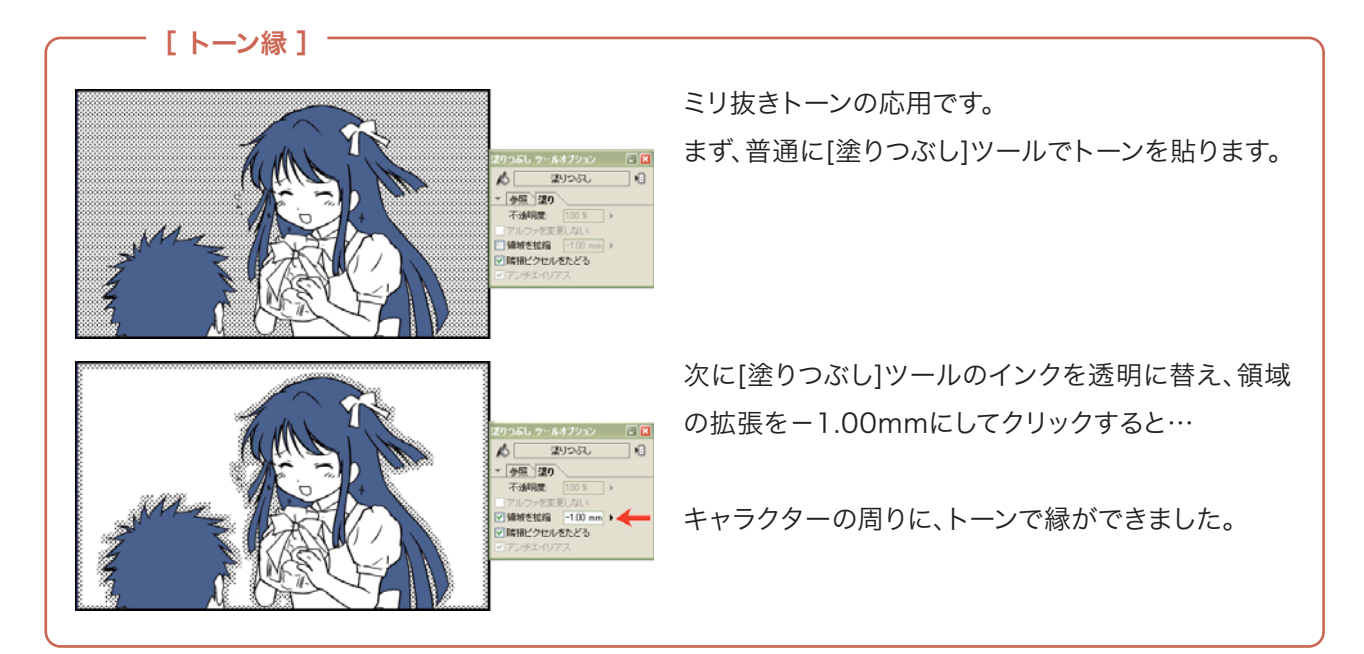

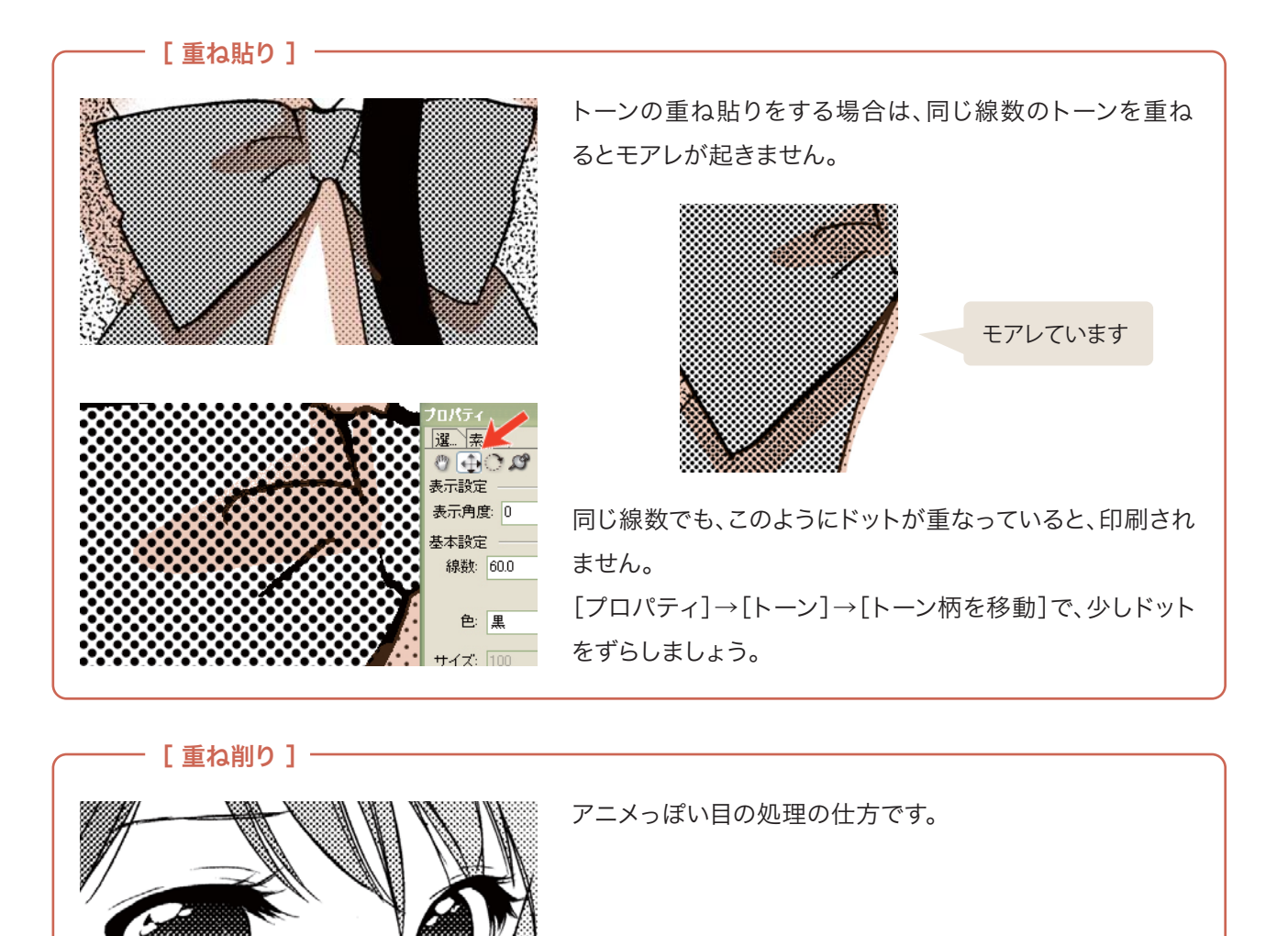

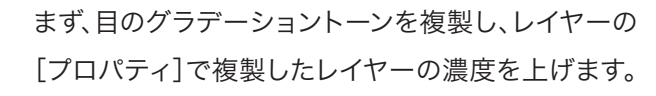

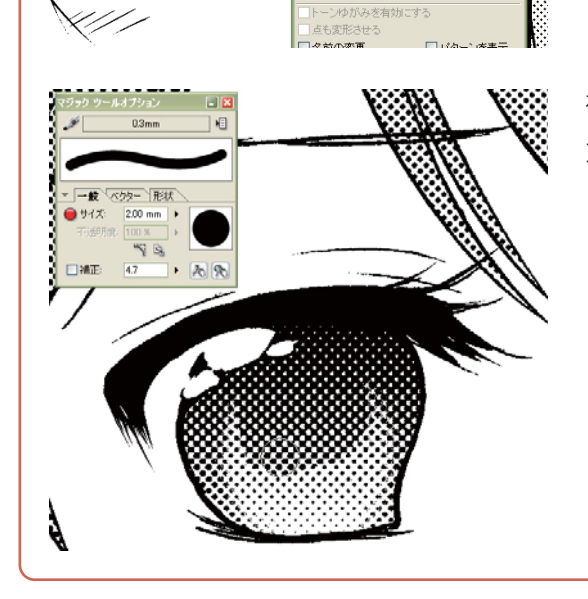

)

サイズ: 100 🕨 係数: 0 🕨 -ン種別 グラデーション 🔽

▶ 濃度グラフ 繰り返さた 🔽 扁平率: サイズ: 1.20 cm ト

直線

4

複製したトーンを削ったり、ペンで描いたりすると、深みのある 重ね貼りが簡単にできます。

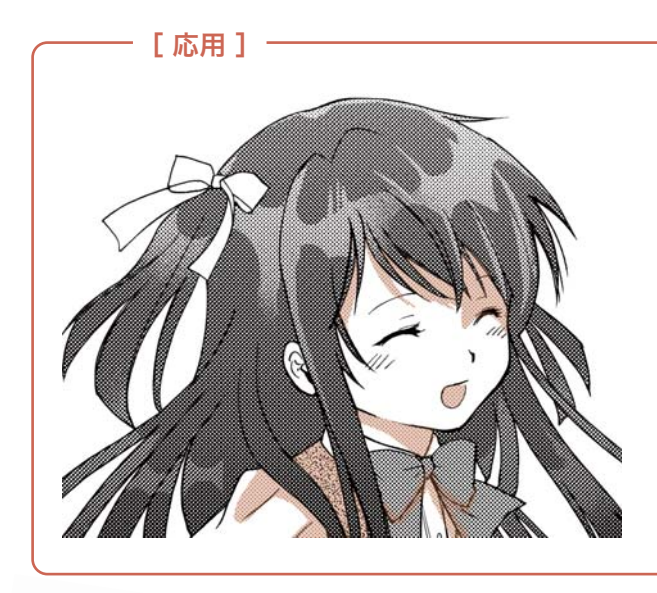

- ・砂目ほわ・黒で削り。
- ・透明インクの筆で、テカリを入れる。
- ・黒インクの筆で、テカリの形を描く。

背景トーン

ComicStudioには、便利な背景トーンも入っているので、使ってみましょう。

[素材パレット]→[トーン]→[デフォルト]→[Basic Tone]→[4Scenery]→[SAM Cut BK1]→[学校編]を 開きます。

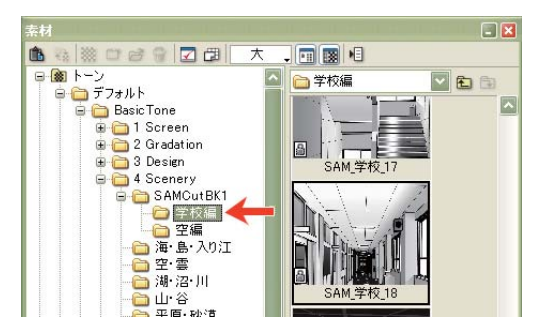

「ミリ抜きトーン」の貼り方を応用し、「SAM\_学校\_18」のトーンを、人物の周りに0.3mm余白を残して貼ってみます。 ComicStudioトーンは、濃度が簡単に変えられます。

[プロパティ]で倍率:400、明るさ:80、コントラスト:20くらいにすると違和感なく溶け込みました。

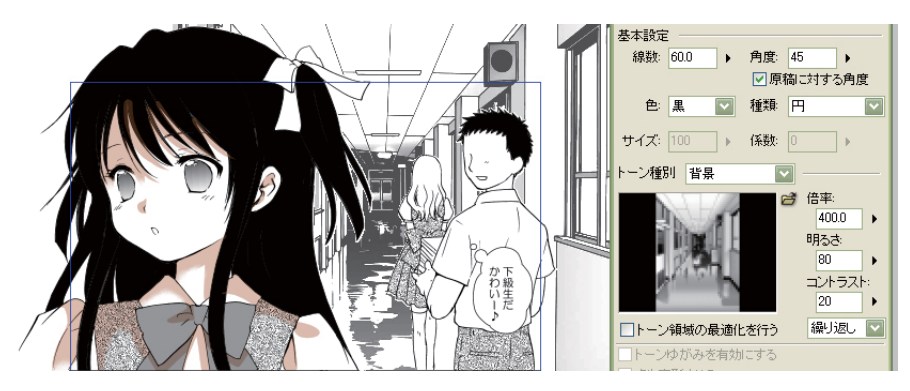

パターンブラシ

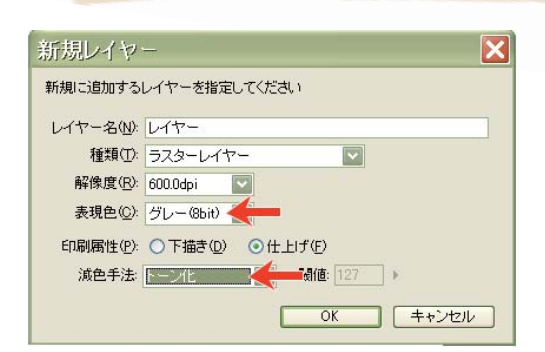

[パターンブラシ] ダツールには、トーン削りに使う物以外に そのままの形でトーンとして使えるものが沢山あります。 [ラスターレイヤー]の「表現色:グレー」、「減色方法:トーン化」にして 使うのがオススメです。

(教材データの④トーン・パターンフォルダ内に、既に入っています。)

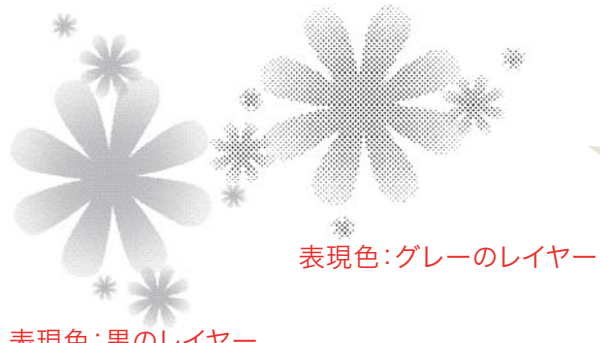

表現色:黒でも描けますが、印刷に出にくいので避けた方が 良いです。

表現色:黒のレイヤー

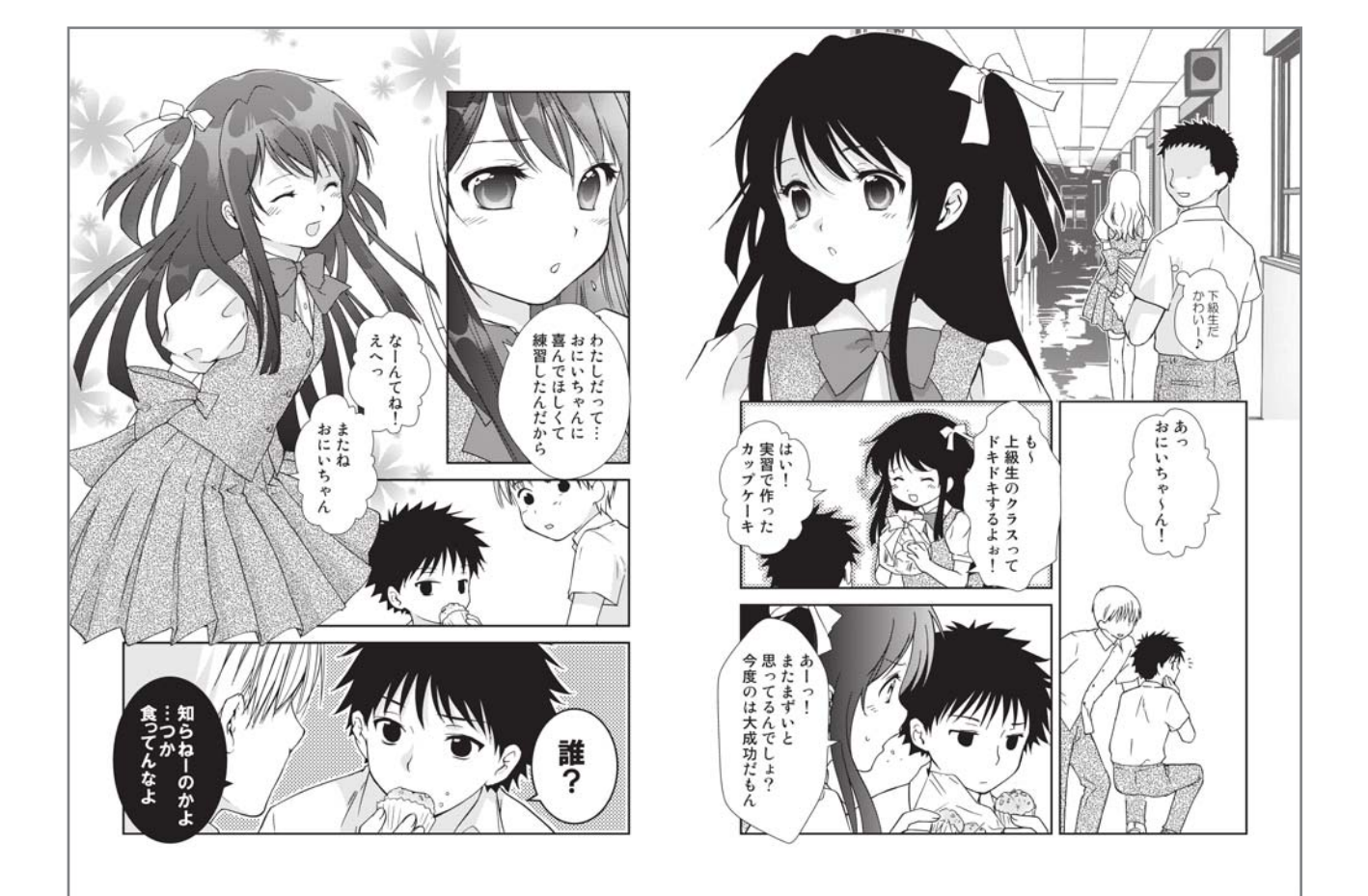

一通り貼ると、こんな具合になりました。

右下の空気椅子の人や、左ページ1コマ目の線がはみ出しているのは次回処理します。 忙しいアナログ作家さんが、今すぐComicStudioに移行するには、最低限このぐらいの知識で十分です。 次回は、もっとComicStudioを活用するための講座に移ります。